# ليغشتلا ماظن (FXOS) ليغشتلا ماظن لكيهلا ضيوفت/ةقداصم :Firepower 2.2 مادختساب دعب نع قرادإلل حمادختساب دعب نع قرادإلل

# المحتويات

<u>المقدمة</u> <u>المتطلبات الأساسية</u> <u>المتطلبات</u> <u>المكونات المستخدمة</u> <u>التكوين</u> <u>الرسم التخطيطي للشبكة</u> <u>التحين المحة</u> <u>تكوين خادم ISE</u> <u>التحقق من الصحة</u> <u>التحقق من هيكل FXOS</u> <u>التحقق من هيكل FXOS</u> معلومات ذات صلة معلومات ذات صلة

## المقدمة

يوضح هذا المستند كيفية تكوين مصادقة TACACS+ والتفويض لهيكل نظام التشغيل القابل للتشغيل ((FXOS Firepower عبر محرك خدمات الهوية (ISE).

يتضمن هيكل FXOS أدوار المستخدم التالية:

- المسؤول وصول كامل للقراءة والكتابة إلى النظام بالكامل. يتم تعيين هذا الدور بشكل افتراضي لحساب المسؤول الافتراضي ولا يمكن تغييره.
  - للقراءة فقط وصول للقراءة فقط إلى تكوين النظام بدون امتيازات لتعديل حالة النظام.
- العمليات الوصول للقراءة والكتابة إلى تكوين NTP، والتكوين الذكي ل Call Home للترخيص الذكي، وسجلات النظام، بما في ذلك خوادم syslog والأعطال. قراءة الوصول إلى باقي النظام.
- الوصول إلى المصادقة والتفويض والمحاسبة (AAA) وصول للقراءة والكتابة إلى المستخدمين والأدوار وتكوين المصادقة والتفويض والمحاسبة (AAA). قراءة الوصول إلى باقي النظام.

يمكن ملاحظة ذلك عبر واجهة سطر الأوامر (CLI) على النحو التالي:

دور العرض FPR4120-TAC-A /security # \*FPR4120

الدور:

اسم الدور Priv

### aaa aaa

مسؤول

عمليات العمليات

للقراءة فقط

تمت المساهمة من قبل توني ريميريز، خوسيه سوتو، مهندسي TAC من Cisco.

# المتطلبات الأساسية

## المتطلبات

توصي Cisco بأن تكون لديك معرفة بالمواضيع التالية:

- معرفة نظام التشغيل Firepower Xsible (FXOS)
  - معرفة تكوين ISE
- ترخيص إدارة أجهزة TACACS+ مطلوب داخل ISE

## المكونات المستخدمة

تستند المعلومات الواردة في هذا المستند إلى إصدارات البرامج والمكونات المادية التالية:

- جهاز الأمان Cisco Firepower 4120، الإصدار 2.2
- Virtual Cisco Identity Services Engine 2.2.0.470 •

تم إنشاء المعلومات الواردة في هذا المستند من الأجهزة الموجودة في بيئة معملية خاصة. بدأت جميع الأجهزة المُستخدمة في هذا المستند بتكوين ممسوح (افتراضي). إذا كانت شبكتك مباشرة، فتأكد من فهمك للتأثير المحتمل لأي أمر.

# التكوين

الهدف من التكوين هو:

- مصادقة المستخدمين الذين يقومون بتسجيل الدخول إلى واجهة المستخدم الرسومية (GUI) المستندة إلى الويب و SSH باستخدام ISE
- السماح للمستخدمين بتسجيل الدخول إلى واجهة المستخدم الرسومية (GUI) المستندة إلى الويب و SSH القائمة على FXOS وفقا لدور المستخدم الخاص بهم من خلال ISE.
  - التحقق من التشغيل السليم للمصادقة والتفويض على FXOS باستخدام ISE

## الرسم التخطيطي للشبكة

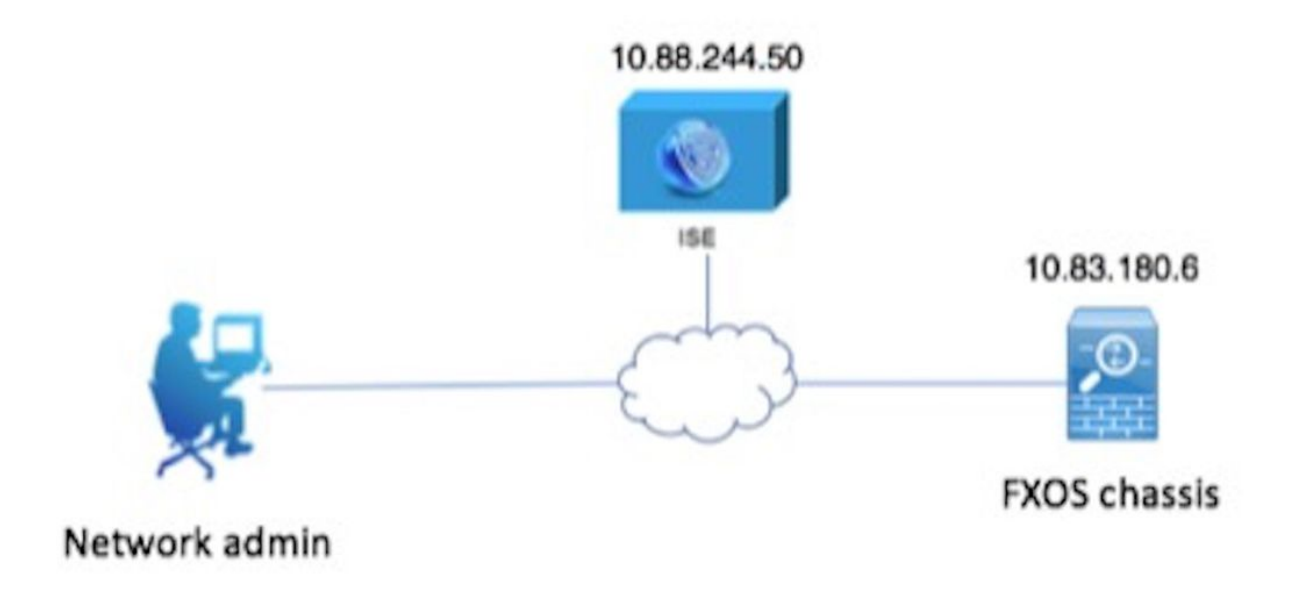

التكوينات

تهيئة هيكل FXOS

إنشاء موفر TACACS+

الخطوة 1. انتقل إلى **إعدادات النظام الأساسي > AAA.** 

الخطوة 2. انقر فوق علامة التبويب TACACS.

|     | Overview    | Interfaces      | Logical | Devices  | Secur            | ity Engine | Platform Settings |      |  |      |  |   |     |  |
|-----|-------------|-----------------|---------|----------|------------------|------------|-------------------|------|--|------|--|---|-----|--|
|     | NTP         |                 |         | LDAP     | RADIUS           | TACACS     | -                 |      |  |      |  |   |     |  |
|     | SSH         |                 |         |          |                  |            |                   |      |  |      |  |   |     |  |
|     | SNMP        | SNMP Properties |         |          |                  |            |                   |      |  |      |  |   |     |  |
|     | HTTPS       |                 |         | Timeout: | Timeout:* 5 Secs |            |                   |      |  |      |  |   |     |  |
| AAA |             |                 |         |          |                  |            |                   |      |  |      |  |   |     |  |
|     | Syslog      |                 |         | TACACS   | Providers        |            |                   |      |  |      |  |   |     |  |
|     | DNS         |                 |         |          |                  |            |                   |      |  |      |  | 0 | Add |  |
|     | FIPS and C  | ommon Criteria  | 3       | Hostna   | ime              |            | On                | rder |  | Port |  |   |     |  |
|     | Access List |                 |         |          |                  |            |                   |      |  |      |  |   |     |  |

الخطوة 3. لكل موفر TACACS+ تريد إضافته (حتى 16 موفرا).

3.1. في منطقة موفري TACACS، انقر فوق **إضافة.** 

3.2. بمجرد فتح مربع الحوار "إضافة موفر TACACS"، أدخل القيم المطلوبة.

3.3. انقر فوق **موافق** لإغلاق مربع الحوار إضافة موفر TACACS.

| Í | Add TACACS Provider            |                  | ?×     |   |
|---|--------------------------------|------------------|--------|---|
|   | Hostname/FQDN(or IP Address):* | 10.88.244.50     |        | 6 |
| l | Order:*                        | lowest-available |        |   |
| I | Key:                           | •••••            | Set:No |   |
| l | Confirm Key:                   | ••••••           |        |   |
| l | Port:*                         | 49               | _      |   |
| l | Timeout:*                      | 5 Secs           | _      |   |
|   |                                |                  |        |   |
| l |                                |                  |        |   |

الخطوة 4. طقطقة **حفظ**.

| Overview Interfaces Logica | I Devices Security Engine Platform Setting | gs            |      |     |  |  |  |  |  |
|----------------------------|--------------------------------------------|---------------|------|-----|--|--|--|--|--|
| NTP                        | LDAP RADIUS TACACS                         |               |      |     |  |  |  |  |  |
| SSH<br>SNMP                | Properties Timeout:* 5 Secs                |               |      |     |  |  |  |  |  |
| HTTPS                      |                                            |               |      |     |  |  |  |  |  |
| ► AAA                      | CACS Providers                             |               |      |     |  |  |  |  |  |
| Syslog                     |                                            | Dics Provides |      |     |  |  |  |  |  |
| DNS                        |                                            |               |      | Add |  |  |  |  |  |
| FIPS and Common Criteria   | Hostname                                   | Order         | Port |     |  |  |  |  |  |
| Access List                | 10.88.244.50                               | 1             | 49   | J 🖥 |  |  |  |  |  |
|                            |                                            |               |      |     |  |  |  |  |  |
|                            |                                            |               |      |     |  |  |  |  |  |
|                            |                                            |               |      |     |  |  |  |  |  |
|                            |                                            |               |      |     |  |  |  |  |  |
|                            |                                            |               |      |     |  |  |  |  |  |
|                            |                                            |               |      |     |  |  |  |  |  |
|                            |                                            |               |      |     |  |  |  |  |  |
|                            |                                            |               |      |     |  |  |  |  |  |
|                            | Save Cancel                                |               |      |     |  |  |  |  |  |

الخطوة 5. انتقل إلى **النظام > إدارة المستخدم > إعدادات**.

الخطوة 6. تحت المصادقة الافتراضية أختر TACACS.

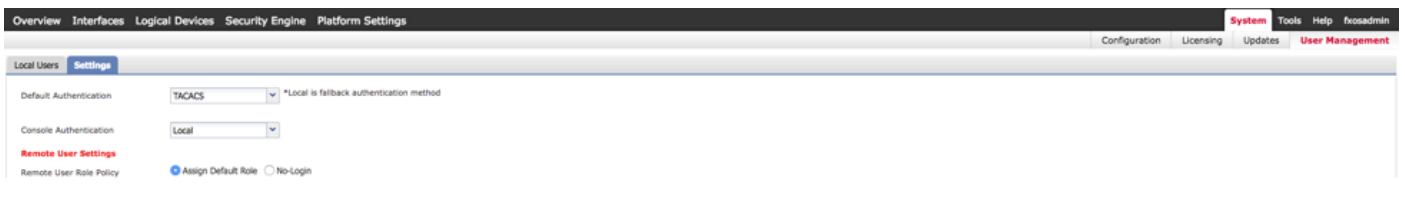

إنشاء موفر TACACS+ باستخدام CLI (واجهة سطر الأوامر)

الخطوة 1. لتمكين مصادقة TACACS، قم بتشغيل الأوامر التالية.

أمان **النطاق FPR4120-TAC-A#** 

FPR4120-TAC-A /security # scope default-auth FPR4120-TAC-A /security/default-auth # set domain tacacs الخطوة 2. أستخدم الأمر show detail للتحقق من التكوين. تفاصيل العرض FPR4120-TAC-A /security/default-auth تفاصيل المصادقة الافتراضية: مجال الإدارة: TACACS النطاق التشغيلي: TACACS فترة تحديث جلسة ويب (بالثواني): 600 مهلة جلسة العمل (بالثواني) للويب و ssh و telnet جلسات: 600 مهلة جلسة العمل المطلقة (بالثواني) للويب و SSH و telnet جلسات: 3600 مهلة جلسة عمل وحدة التحكم التسلسلية (بالثواني): 600 مهلة الجلسة المطلقة لوحدة التحكم التسلسلية (بالثواني): 3600 مجموعة خوادم مصادقة المسؤول: مجموعة خوادم المصادقة التشغيلية: إستخدام العامل الثاني: لا الخطوة 3. تقوم معلمات خادم TACACS بتشغيل الأوامر التالية. أمان **النطاق FPR4120-TAC-A** FPR4120-TAC-A /security # scope tacacs FPR4120-TAC-A /security/tacacs # أدخل الخادم 10.88.244.50 "ACS مجموعة إدارة "خادم # FPR4120-TAC-A /security/tacacs/server \*FPR4120-TAC-A /security/tacacs/server مفتاح المجموعة أدخل المفتاح: \*\*\*\*\* تأكيد المفتاح: \*\*\*\*\* الخطوة 4. أستخدم الأمر show detail للتحقق من التكوين. \*FPR4120-TAC-A /security/tacacs/server # \*FPR4120-TAC-A خادم TACACS+: اسم المضيف أو FQDN أو عنوان IP: 10.88.244.50

إدارة الحقوق:

الطلب: 1

المنفذ: 49

المفتاح: \*\*\*

المهلة: 5

تکوین خادم ISE

إضافة FXOS كمورد شبكة

الخطوة 1. انتقل إلى **إدارة > موارد الشبكة > أجهزة الشبكة**.

الخطوة 2. انقر فوق **إضافة (Add).** 

| dentity Services Engine                                                                                                    | Home                              | rations Policy Administration   | n       Work Centers           |             |  |  |  |  |  |  |  |
|----------------------------------------------------------------------------------------------------|-----------------------------------|---------------------------------|--------------------------------|-------------|--|--|--|--|--|--|--|
| System      Identity Management                                                                                                    | Network Resources Device Portal M | anagement pxGrid Services + Fee | d Service + Threat Centric NAC |             |  |  |  |  |  |  |  |
| Network Devices Network Device Groups Network Device Profiles External RADIUS Servers RADIUS Server Sequences NAC Managers External MDM + Location Services |                                   |                                 |                                |             |  |  |  |  |  |  |  |
| G                                                                                                    | 0                                 |                                 |                                |             |  |  |  |  |  |  |  |
| Network devices                                                                                                    | Network Devices                   |                                 |                                |             |  |  |  |  |  |  |  |
| Default Device                                                                                                    |                                   |                                 |                                |             |  |  |  |  |  |  |  |
| Device Security Settings                                                                                                    | / Edit 🕂 Add 🗅 Duplicate 👔 Im     | port 🕀 Export 🕜 Generate PAC 🔰  | C Delete                       |             |  |  |  |  |  |  |  |
|                                                                                                    | Name 🔺 IP/Mask                    | Profile Name                    | Location Type                  | Description |  |  |  |  |  |  |  |
|                                                                                                    | No data available                 |                                 |                                |             |  |  |  |  |  |  |  |
|                                                                                                    |                                   |                                 |                                |             |  |  |  |  |  |  |  |

الخطوة 3. أدخل القيم المطلوبة (الاسم وعنوان IP ونوع الجهاز وتمكين TACACS+ وإضافة المفتاح)، انقر فوق **إرسال.** 

| System      Hentity Management     Vetwork Resources     Device Portal Management     pxGrid Services     Feed Service     Threat Centric NAC                 |   |
|----------------------------------------------------------------------------------------------------|---|
|                                                                                                    |   |
| Network Devices Network Device Groups Network Device Profiles External RADIUS Servers RADIUS Server Sequences NAC Managers External MDM      Location Service | s |
| 0                                                                                                    |   |
| Network Devices List > FXOS                                                                                                    |   |
| Default Device                                                                                                    |   |
| Device Security Settings Description                                                                                                    |   |
| * IP Address: 10.83.180.6 / 32                                                                                                    |   |
| * Device Profile 🗰 Cisco 👻 🕀                                                                                                    |   |
| Model Name                                                                                                    |   |
| Software Version                                                                                                    |   |
| Network Device Group                                                                                                    |   |
| Device Type FXOS 📀 Set To Default                                                                                                    |   |
| IPSEC No 📀 Set To Default                                                                                                    |   |
| Location All Locations Set To Default                                                                                                    |   |
|                                                                                                    |   |
| RADIUS Authentication Settings                                                                                                    |   |
| TACACS Authentication Settings                                                                                                    |   |
| Shared Secret Show<br>Enable Single Connect Mode<br>Legacy Cisco Device<br>TACACS Draft Compliance Single Connect Support                                     |   |
| SNMP Settings                                                                                                    |   |
| Advanced TrustSec Settings                                                                                                    |   |
| Save Reset                                                                                                    |   |

## إنشاء مجموعات الهوية والمستخدمين

الخطوة 1. انتقل إلى **إدارة > إدارة الهوية > مجموعات > مجموعات هوية المستخدم.** 

الخطوة 2. انقر فوق **إضافة (Add).** 

| dent                       | ity Services Engine   | Home          | Context Visibility   | <ul> <li>Operations</li> </ul> | ▶ Policy | - Administration | Work Centers |
|----------------------------|-----------------------|---------------|----------------------|--------------------------------|----------|------------------|--------------|
| <ul> <li>System</li> </ul> | ◄ Identity Management | Network R     | Resources            | Portal Management              | pxGrid S | ervices Feed Se  | rvice        |
| Identities                 | Groups External Ider  | ntity Sources | Identity Source Sequ | ences > Settings               |          |                  |              |

| Identity Groups          | User Identity Groups                        | User Identity Groups                        |  |  |  |  |  |  |
|--------------------------|---------------------------------------------|---------------------------------------------|--|--|--|--|--|--|
| (= • ] E •               | 🖌 🦯 Edit 🕂 Add 🗙 Delete 👻 🎲 Import 🞲 Export | •                                           |  |  |  |  |  |  |
| Endpoint Identity Groups | Name                                        | Description                                 |  |  |  |  |  |  |
| User Identity Groups     | ALL_ACCOUNTS (default)                      | Default ALL_ACCOUNTS (default) User Group   |  |  |  |  |  |  |
|                          | Employee                                    | Default Employee User Group                 |  |  |  |  |  |  |
|                          | GROUP_ACCOUNTS (default)                    | Default GROUP_ACCOUNTS (default) User Group |  |  |  |  |  |  |
|                          | GuestType_Contractor (default)              | Identity group mirroring the guest type     |  |  |  |  |  |  |
|                          | GuestType_Daily (default)                   | Identity group mirroring the guest type     |  |  |  |  |  |  |
|                          | GuestType_Weekly (default)                  | Identity group mirroring the guest type     |  |  |  |  |  |  |
|                          | OWN_ACCOUNTS (default)                      | Default OWN_ACCOUNTS (default) User Group   |  |  |  |  |  |  |
|                          |                                             |                                             |  |  |  |  |  |  |
|                          |                                             |                                             |  |  |  |  |  |  |

الخطوة 3. أدخل قيمة الاسم وانقر فوق **إرسال.** 

| dentity Services Engine                                                                                                    | Home ► C         | ontext Visibility                                                         | <ul> <li>Operations</li> </ul>               | ▶ Policy     | - Administration   | Work Centers |
|----------------------------------------------------------------------------------------------------|------------------|---------------------------------------------------------------------------|----------------------------------------------|--------------|--------------------|--------------|
| ► System - Identity Management                                                                                                    | Network Resource | urces + Device I                                                          | Portal Managemen                             | t pxGrid S   | ervices + Feed Ser | rvice        |
| Identities Groups External Iden                                                                                                    | tity Sources Ide | entity Source Seque                                                       | ences > Setting                              | s            |                    |              |
| Identity Groups          Identity Groups         Image: State State Stat | م<br>*#•         | User Identity Group<br>Identity Group<br>Name F<br>Description Submit Car | IpS > New User Ide<br>P<br>XOS ADMIN<br>ncel | entity Group |                    |              |

الخطوة 4. كرر الخطوة 3 لجميع أدوار المستخدم المطلوبة.

| dent cisco                 | tity Service | s Engine      | Home         | Context Visibility  | <ul> <li>Operations</li> </ul> | ▶ Policy | - Administration | Work Centers |
|----------------------------|--------------|---------------|--------------|---------------------|--------------------------------|----------|------------------|--------------|
| <ul> <li>System</li> </ul> | - Identity N | lanagement    | Network F    | Resources Device    | Portal Management              | pxGrid S | ervices Feed Se  | rvice        |
| Identities                 | Groups       | External Ider | tity Sources | Identity Source Seq | uences                         |          |                  |              |

| Identity Groups                          | User Identity Groups   |                                           |  |  |  |  |  |
|------------------------------------------|------------------------|-------------------------------------------|--|--|--|--|--|
| <                                        |                        | *                                         |  |  |  |  |  |
| Endpoint Identity Groups                 | Name                   | Description                               |  |  |  |  |  |
| <ul> <li>User Identity Groups</li> </ul> | ALL_ACCOUNTS (default) | Default ALL_ACCOUNTS (default) User Group |  |  |  |  |  |
|                                          |                        | Default Employee User Group               |  |  |  |  |  |
|                                          | E AAA                  |                                           |  |  |  |  |  |
|                                          | EXOS ADMIN             |                                           |  |  |  |  |  |
|                                          | E A FXOS OPER          |                                           |  |  |  |  |  |
|                                          | FXOS Read Only         |                                           |  |  |  |  |  |
|                                          |                        | D-5-14 CROUD ACCOUNTS (J-5-14) U C        |  |  |  |  |  |

الخطوة 5. انتقل إلى **إدارة > إدارة الهوية > هوية > مستخدمون.** 

الخطوة 6. انقر فوق **إضافة (Add).** 

| dent                               | tity Services Engine                                                                | Home  | Conte       | xt Visibility 🔹 K | Operations   | Policy      | - Administration | ► Work Cer    | nters            |               |                      |       |
|------------------------------------|-------------------------------------------------------------------------------------|-------|-------------|-------------------|--------------|-------------|------------------|---------------|------------------|---------------|----------------------|-------|
| <ul> <li>System</li> </ul>         | - Identity Management                                                               | Netwo | rk Resource | s                 | I Management | pxGrid Se   | ervices Feed     | Service + Thr | reat Centric NAC |               |                      |       |
| - Identities                       | Identities Groups External Identity Sources Identity Source Sequences      Settings |       |             |                   |              |             |                  |               |                  |               |                      |       |
|                                    | 0                                                                                   |       |             |                   |              |             |                  |               |                  |               |                      |       |
| Users                              |                                                                                     | Net   | work Acce   | ss Users          |              |             |                  |               |                  |               |                      |       |
| Latest Manual Network Scan Results |                                                                                     | / Б   | dit 🕂 Add   | Change Status     | Import       | Export      | X Delete         | Duplicate     |                  |               |                      |       |
|                                    |                                                                                     |       | Status      | Name              | -            | Description | 1                | First Name    | Last Name        | Email Address | User Identity Groups | Admin |
|                                    |                                                                                     |       |             |                   |              |             |                  |               |                  | 1             | No data available    |       |

الخطوة 7. أدخل القيم المطلوبة (الاسم ومجموعة المستخدمين وكلمة المرور).

| cisco        | Ident            | ity Servic | es Engine     | Home          | Context Visibili     | ity • Operations      | Policy    | - Adm    | inistration | Work Cen    | ters                  |  |
|--------------|------------------|------------|---------------|---------------|----------------------|-----------------------|-----------|----------|-------------|-------------|-----------------------|--|
| ▶ Sy         | stem             | - Identity | Management    | Network       | Resources De         | evice Portal Manageme | nt pxGrid | Services | Feed Ser    | vice + Thre | at Centric NAC        |  |
| <b>▼</b> Ide | entities         | Groups     | External Ider | ntity Sources | Identity Source      | Sequences             | js        |          |             |             |                       |  |
|              |                  |            |               | Netwo         | rk Access Liepre Lie | > New Network Acces   | e Hear    |          |             |             |                       |  |
| Users        |                  |            |               | - N           | etwork Access II     | cor                   | is User   |          |             |             |                       |  |
| Latest       | Manual           | Network S  | can Results   |               |                      | 301                   |           |          |             |             |                       |  |
|              |                  |            |               | - N           | ame fxosadmin        |                       |           |          |             |             |                       |  |
|              |                  |            |               | St            | tatus 🔽 Enabled      |                       |           |          |             |             |                       |  |
|              |                  |            |               | E             | Email                |                       |           |          |             |             |                       |  |
|              |                  |            |               | *             | Passwords            |                       |           |          |             |             |                       |  |
|              |                  |            |               | P             | assword Type: Ir     | ternal Users          | -         |          |             |             |                       |  |
|              |                  |            |               |               | Pa                   | assword               |           | Re-Enter | Password    |             |                       |  |
|              |                  |            |               | •             | Login Password       | •••••                 |           | •••••    |             |             | Generate Password (i) |  |
|              |                  |            |               | E             | nable Password       |                       |           |          |             |             | Generate Password (i) |  |
|              |                  |            |               | _             |                      |                       |           |          |             |             |                       |  |
|              |                  |            |               | *             | User Information     | 1                     |           |          |             |             |                       |  |
|              |                  |            |               | F             | irst Name            |                       |           |          |             |             |                       |  |
|              |                  |            |               | U             | ast Name             |                       |           |          |             |             |                       |  |
|              |                  |            |               | -             |                      |                       |           |          |             |             |                       |  |
|              |                  |            |               | •             | Account Options      |                       |           |          |             |             |                       |  |
|              |                  |            |               |               | D                    | Description           |           |          |             |             |                       |  |
|              |                  |            |               | с             | hange password on    | next login            |           |          |             |             |                       |  |
|              |                  |            |               | Ψ.            | Account Disable      | Policy                |           |          |             |             |                       |  |
|              |                  |            |               |               | Disable account      | if date exceeds 2018  | -03-01    |          | (уууу       | /-mm-dd)    |                       |  |
|              | ▼ User Groups    |            |               |               |                      |                       |           |          |             |             |                       |  |
|              | FXOS ADMIN 📀 — + |            |               |               |                      |                       |           |          |             |             |                       |  |
|              |                  |            |               | Sut           | Cancel               |                       |           |          |             |             |                       |  |

الخطوة 8. كرر الخطوة 6 لجميع المستخدمين المطلوبين.

| -Identity Services Engine                                                                                                    | Home + Conte      | xt Visibility > Operations | Policy      Administrat         | on 🔹 Work Ce     | nters           |               |                      |       |
|----------------------------------------------------------------------------------------------------|-------------------|----------------------------|---------------------------------|------------------|-----------------|---------------|----------------------|-------|
| System - Identity Management                                                                                                    | Network Resources | Device Portal Managem      | ent pxGrid Services + Fe        | ed Service + Thr | eat Centric NAC |               |                      |       |
| Identities Groups External Identity Sources Identity Source Sequences → Settings                                                                                                    |                   |                            |                                 |                  |                 |               |                      |       |
| 0                                                                                                    |                   |                            |                                 |                  |                 |               |                      |       |
| Users Network Access Users                                                                                                    |                   |                            |                                 |                  |                 |               |                      |       |
| Latest Manual Network Scan Results / Edit 🕂 Add 📴 Change Status + 🕼 Import 🕼 Export + 🔀 Delete + 🖓 Delete +                                                                                                    |                   |                            |                                 |                  |                 |               |                      |       |
|                                                                                                    | Status            | Name                       | <ul> <li>Description</li> </ul> | First Name       | Last Name       | Email Address | User Identity Groups | Admin |
| Image: Constraint of the second second sec |                   |                            |                                 |                  | FXOS AAA        |               |                      |       |
|                                                                                                    |                   |                            |                                 |                  | FXOS ADMIN      |               |                      |       |
|                                                                                                    | 🗌 🛃 Enabled       | 2 fxosoper                 |                                 |                  |                 |               | FXOS OPER            |       |
|                                                                                                    | Enabled           | 2 fxosro                   |                                 |                  |                 |               | FXOS Read Only       |       |

إنشاء ملف تعريف Shell لكل دور مستخدم

الخطوة 1. انتقل إلى **مراكز العمل > إدارة الأجهزة > عناصر السياسة > النتائج > ملفات تعريف TACACS** وانقر **+إضافة.** 

| cisco Identity Services Engine                                                     | Home                                                      | licy   Administration   Work Centers                     |  |  |  |  |  |
|------------------------------------------------------------------------------------|-----------------------------------------------------------|----------------------------------------------------------|--|--|--|--|--|
| Network Access     Guest Access                                                    | TrustSec      BYOD      Profiler      Posture      Device | Administration   PassiveID                               |  |  |  |  |  |
| Overview      Identities User Iden                                                 | tity Groups Ext Id Sources   Network Resources            | blicy Elements Device Admin Policy Sets Reports Settings |  |  |  |  |  |
| Conditions TACACS Profiles<br>0 Selected Rows/Page 4 - 1 0 / 1 D 1 Go 4 Total Rows |                                                           |                                                          |  |  |  |  |  |
| Network Conditions                                                                 | C Refresh + Add Duplicate 🏦 Trash                         | C Edit T Filter → O →                                    |  |  |  |  |  |
| ✓ Results                                                                          | □ Name                                                    | Type Description                                         |  |  |  |  |  |
| Allowed Protocols                                                                  | U WLC ALL                                                 | WLC WLC ALL                                              |  |  |  |  |  |
| TACACS Command Sets                                                                | U WLC MONITOR                                             | WLC WLC MONITOR                                          |  |  |  |  |  |
| TACACS Profiles                                                                    | Deny All Shell Profile                                    | Shell Deny All Shell Profile                             |  |  |  |  |  |
|                                                                                    | Default Shell Profile                                     | Shell Default Shell Profile                              |  |  |  |  |  |

الخطوة 2. أدخل القيم المطلوبة لملف تعريف TACACS

2.1. أدخل الاسم.

| TACACS Profiles > New   |                    |
|-------------------------|--------------------|
| TACACS Profile          |                    |
| Name                    | FXOS_Admin_Profile |
| Description             |                    |
| Task Attribute View Raw | View               |

2.2. في علامة التبويب **عرض أولي**، قم بتكوين زوج Cisco-AV التالي.

"cisco-av-pair=shell:roles="admin

### TACACS Profiles > New

### TACACS Profile

| Name                                                                         | FXOS_Admin_Profile |
|------------------------------------------------------------------------------|--------------------|
| Description                                                                  |                    |
|                                                                              |                    |
| Task Attribute View Raw                                                      | View               |
| Profile Attributes                                                           |                    |
| cisco-ay-pair=shell:roles="admin"                                            |                    |
|                                                                              |                    |
|                                                                              |                    |
|                                                                              |                    |
|                                                                              |                    |
|                                                                              |                    |
|                                                                              |                    |
| Task Attribute View Raw Profile Attributes cisco-ay-pair=shell:roles="admin" | View               |

Cancel Submit

2.3. انقر فوق **إرسال**.

### TACACS Profiles > FXOS\_Admin\_Profile

| TACACS Profile         |          |                    |                        |
|------------------------|----------|--------------------|------------------------|
|                        | Name     | FXOS_Admin_Profile |                        |
| Des                    | cription |                    |                        |
| Task Attribute View    | Raw      | View               |                        |
| Common Tasks           |          |                    |                        |
| Common Task Type Shell | •        |                    |                        |
| Default Privilege      |          | 0                  | (Select 0 to 15)       |
| Maximum Privile        | ge       | 0                  | (Select 0 to 15)       |
| Access Control L       | ist      | 0                  |                        |
| Auto Command           |          | 0                  |                        |
| No Escape              |          | 0                  | (Select true or false) |
| Timeout                |          | 0                  | Minutes (0-9999)       |
| Idle Time              |          | 0                  | Minutes (0-9999)       |
| Custom Attributes      |          |                    |                        |

# Image: Add Image: Trash - Image: Cited text Image: Cited text Image: Type Name Value Image: MANDATORY cisco-av-pair Shell:roles="admin" Image: Cancel Save

الخطوة 3. كرر الخطوة 2 لأدوار المستخدم المتبقية باستخدام أزواج Cisco-AV التالية.

"cisco-av-pair=shell:roles="aaa

"cisco-av-pair=shell:roles="operations

"cisco-av-pair=shell:roles="read-only

### **Custom Attributes**

| + Add     | i Edit        |                   | ۰.4       |
|-----------|---------------|-------------------|-----------|
| 🗆 Туре    | Name          | Value             |           |
| MANDATORY | cisco-av-pair | shell:roles="aaa" | 6 🗊       |
|           |               | Ca                | ncel Save |

### **Custom Attributes**

| + Add             | Edit          |              |                        | •               |
|-------------------|---------------|--------------|------------------------|-----------------|
| □ Туре            | Name          | Value        |                        |                 |
| MANDATORY         | cisco-av-pair | shell:n      | oles="operations"      | <b>で</b> 前      |
| ustom Attributes  |               |              |                        | Access 1 Access |
|                   |               |              |                        |                 |
| 🕨 Add 💼 Trash 👻 🕑 | Edit          |              |                        | ÷-              |
| Туре              | Name          | Value        |                        |                 |
| MANDATORY         | cisco-av-pair | shell:ro     | les="read-only"        | C 🗊             |
| C Refresh + Add   | Duplicate 💼   | Trash ▾ 🕑 Ed | it                     | Ţ Filter → ✿ →  |
| Name              |               | Type         | Description            | , indi          |
|                   |               | 1300         | WICALL                 |                 |
| WEG ALL           |               | WEG          | WEG ALL                |                 |
| WLC MONITOR       |               | WLC          | WLC MONITOR            |                 |
| Deny All Shell Pr | ofile         | Shell        | Deny All Shell Profile |                 |
| Default Shell Pro | file          | Shell        | Default Shell Profile  |                 |
| FXOS_Admin_Pr     | rofile        | Shell        |                        |                 |
| FXOS_AAA_She      | 11            | Shell        |                        |                 |
| FXOS_Operation    | s_Shell       | Shell        |                        |                 |
| FXOS ReadOnly     | Shell         | Shell        |                        |                 |

## إنشاء سياسة تفويض TACACS

الخطوة 1. انتقل إلى **مراكز العمل > إدارة الأجهزة > مجموعات نهج إدارة الأجهزة.** 

| cisco Identity Services Engine Home             | Context Visibility      Operations      Policy      Administration      Work Centers                                                                                                    | (1) Q (0) Q (0) Q                                                            |
|-------------------------------------------------|----------------------------------------------------------------------------------------------------|------------------------------------------------------------------------------|
| Network Access      Guest Access      TrustSec  | BYOD + Profiler + Posture + Device Administration + PassiveID                                                                                                    | Click here to do wireless setup and visibility setup Do not show this again. |
| Overview      Identities User Identity Groups   | Ext la Sources                                                                                                    |                                                                              |
| Policy Sets Search policy names & descriptions. | Define the Policy Sets by configuring rules based on conditions. Drag and drop sets on the left hand side to change the order.<br>For Policy Export go to Administration - System - Backup & Resource - Policy Export Page |                                                                              |
| +-B- ++  <b>X</b>  &                            | Status Name Description                                                                                                    |                                                                              |
| Summary of Policies                             | Default Tacaos_Default Regular () Proxy Sequence ()                                                                                                    |                                                                              |
| Global Exceptions                               | * Proxy Server Sequence                                                                                                    |                                                                              |
| Rules across entire deployment                  | Proxy server sequence:                                                                                                    |                                                                              |
| Default<br>Tacacs_Default                       | * Authentication Policy                                                                                                    |                                                                              |
| Save Order Reset Order                          | Default Rule (if no match) : Allow Protocols : Default Device Admin and use : All_User_ID_Stores                                                                                                    | Edt   •                                                                      |
|                                                 | * Authorization Policy                                                                                                    |                                                                              |
|                                                 | Exceptions (0)                                                                                                    |                                                                              |
|                                                 | Standard                                                                                                    |                                                                              |
|                                                 | Status Rule Name Conditions (dentity groups and other conditions) Command Sets Shell Profiles                                                                                                    |                                                                              |
|                                                 | Tacacs_Default if no matches, then Saled (Profile(s) Dery Al Shell Profile                                                                                                    | Edit   •                                                                     |
|                                                 |                                                                                                    |                                                                              |

الخطوة 2. تأكد من أن نهج المصادقة يشير إلى قاعدة بيانات المستخدمين الداخليين أو مخزن الهوية المطلوب.

| 1 44 | thenti | cation Policy              |   |                                        |                              |  |
|------|--------|----------------------------|---|----------------------------------------|------------------------------|--|
|      |        | Default Rule (If no match) | : | Allow Protocols : Default Device Admin | and use : All_User_ID_Stores |  |

الخطوة 3. انقر فوق السهم في نهاية نهج التخويل الافتراضي وانقر فوق إدراج قاعدة أعلاه.

| ▼ Authorization Policy |                                                      |              |                |                       |
|------------------------|------------------------------------------------------|--------------|----------------|-----------------------|
| Exceptions (0)         |                                                      |              |                |                       |
| Standard               |                                                      |              |                |                       |
| Status Rule Name       | Conditions (identity groups and other conditions)    | Command Sets | Shell Profiles |                       |
| Tacacs_Default         | If no matches, then Select Profile(s) Deny All Shell | Profile      |                | Insert New Rule Above |

الخطوة 4. أدخل قيم القاعدة مع المعلمات المطلوبة:

- 4.1. اسم القاعدة: قاعدة مسؤول FXOS.
  - 2-4 الشروط.

## إذا: مجموعة هوية المستخدم هي مسؤول FXOS

| Status Rule Name      | Conditions (identity groups and other conditions) Command Sets Shell Profiles |
|-----------------------|-------------------------------------------------------------------------------|
| 🖉 🗹 👻 FXOS Admin Rule | if Any Condition(s) 💠 then Comman 💠 and Select a Shell Profile                |
| Tacacs_Default        | if no ma                                                                      |
|                       | User Identity Groups                                                          |
|                       |                                                                               |
|                       | FXOS AAA                                                                      |
|                       | GuestType_Weekly (default)                                                    |
|                       | OWN_ACCOUNTS (default)                                                        |
|                       | GROUP_ACCOUNTS (default)                                                      |
|                       | II FXOS ADMIN                                                                 |
|                       | FXOS OPER                                                                     |
|                       | Employee                                                                      |
|                       | GuestType_Daily (default)                                                     |
|                       | GuestType_Contractor (default)                                                |
| Sava                  | FXOS Read Only                                                                |
|                       | ALL_ACCOUNTS (default)                                                        |
|                       |                                                                               |
|                       |                                                                               |

والجهاز: نوع الجهاز يساوي كل أنواع الأجهزة #FXOS

| Conditions (identity group | os and other conditions) Command Sets Shell Profiles                                                 |                       |
|----------------------------|----------------------------------------------------------------------------------------------------|-----------------------|
| if FX 💠 and                | DEVICE:Devi 🗢 then Comman 💠 and Select a Shell Profile 📀                                             |                       |
| o matches, then Selec      | Add All Conditions Below to Library                                                                  |                       |
|                            | Condition Name     Description       ↓     DEVICE:Device Ty ♥       Equals ▼     All Device Types# ♦ | 3                     |
|                            |                                                                                                    |                       |
|                            |                                                                                                    | All Device Types      |
|                            |                                                                                                    | All Device Types#FXOS |
|                            |                                                                                                    | 🚍 AD 🔋                |
|                            |                                                                                                    | DEVICE >              |
|                            |                                                                                                    | InternalUser >        |
|                            |                                                                                                    | Network Access >      |
|                            |                                                                                                    | Network Condition >   |
|                            |                                                                                                    | TACACS >              |

## ملف تعريف Shell: FXOS\_ADMIN\_PROFILE

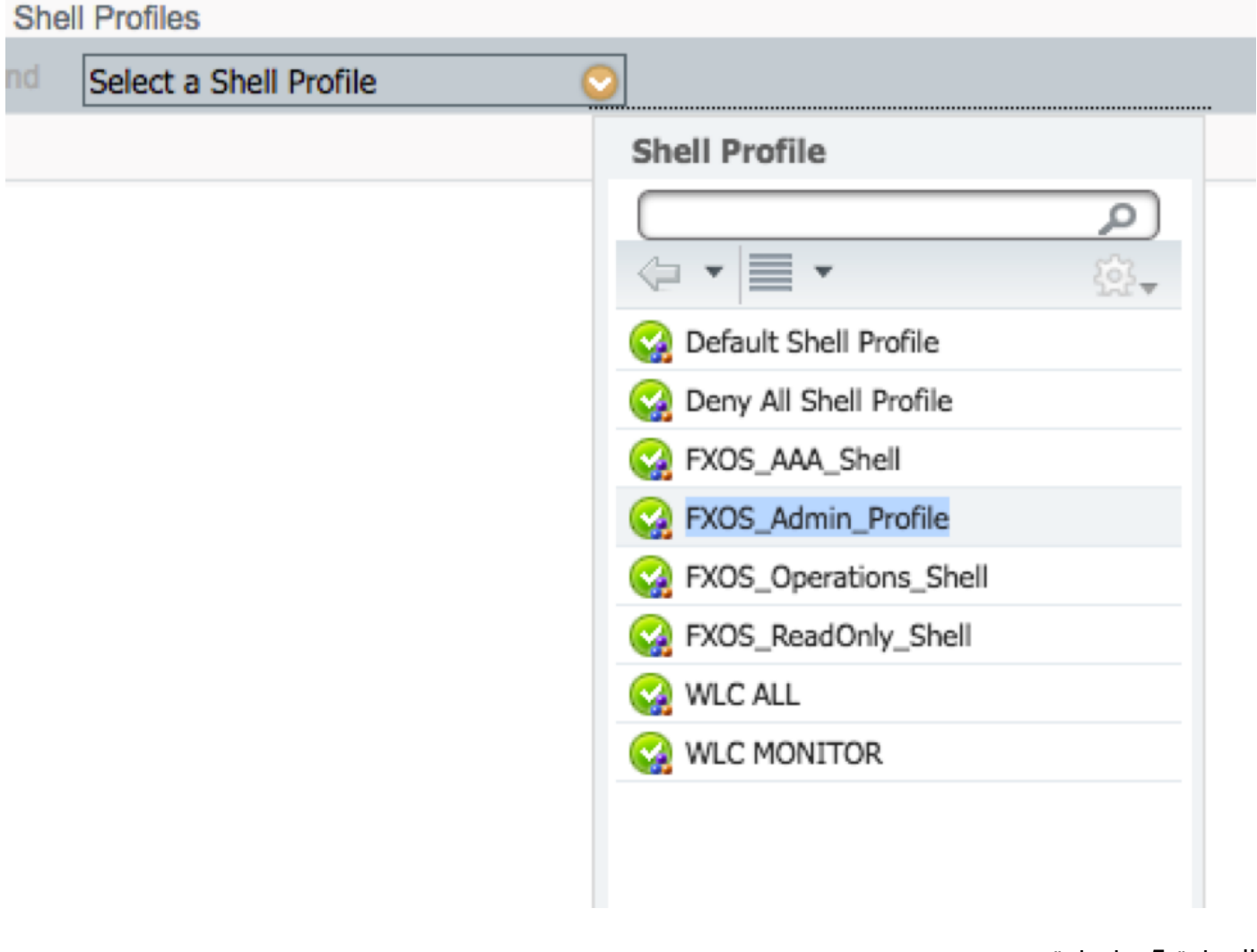

الخطوة 5. طقطقة **تم**.

| Exceptions (0)                                                                                 |          |
|------------------------------------------------------------------------------------------------|----------|
| Standard                                                                                       |          |
| unan main na                                                                                   |          |
| Status Rule Name Conditions (identity groups and other conditions) Command Sets Shell Profiles |          |
| 🛛 🗡 🗸 🔹 FXOS Admin Rule 👘 🕅 FX 💠 and DEVICE-Devi                                               | Done     |
| Tacace_Default If no matches, then Select Profile(s) Deny Al Shell Profile                     | Edit   🕶 |
|                                                                                                |          |
|                                                                                                |          |
|                                                                                                |          |
|                                                                                                |          |
|                                                                                                |          |
|                                                                                                |          |
|                                                                                                |          |
|                                                                                                |          |
|                                                                                                |          |
|                                                                                                |          |
|                                                                                                |          |
|                                                                                                |          |
| Sine Reset                                                                                     |          |
|                                                                                                |          |
|                                                                                                |          |

| <b>▼</b>       | Authorization Policy                                                                                                    |                      |      |                                                                       |          |                   |                       |  |  |
|----------------|----------------------------------------------------------------------------------------------------|----------------------|------|-----------------------------------------------------------------------|----------|-------------------|-----------------------|--|--|
| Exceptions (0) |                                                                                                    |                      |      |                                                                       |          |                   |                       |  |  |
| 1              | Standard                                                                                                    |                      |      |                                                                       |          |                   |                       |  |  |
|                | Statu                                                                                                    | s Rule Name          |      | Conditions (identity groups and other conditions)                     |          | Command Sets      | Shell Profiles        |  |  |
|                | ø 🗹                                                                                                    | FXOS Admin Rule      | if   | FXOS ADMIN AND DEVICE:Device Type<br>EQUALS All Device Types#FXOS     | then     | Select an item    | FXOS_Admin_Profile    |  |  |
|                | ø 🗹                                                                                                    | FXOS AAA Rule        | if   | FXOS AAA AND DEVICE:Device Type<br>EQUALS All Device Types#FXOS       | then     | Select Profile(s) | FXOS_AAA_Shell        |  |  |
|                | ø 🗹                                                                                                    | FXOS Operations Rule | if   | FXOS OPER AND DEVICE:Device Type<br>EQUALS All Device Types#FXOS      | then     | Select Profile(s) | FXOS_Operations_Shell |  |  |
|                | Ø 🗹                                                                                                    | FXOS Read Only Rule  | if   | FXOS Read Only AND DEVICE:Device Type<br>EQUALS All Device Types#FXOS |          |                   | FXOS_ReadOnly_Shell   |  |  |
|                | <ul> <li>Image: A second second s</li></ul> | Tacacs_Default       | if n | o matches, then Select Profile(s) Deny All S                          | hell Pro | file              |                       |  |  |

الخطوة 6. كرر الخطوة 3 و 4 لأدوار المستخدم المتبقية وعند الانتهاء انقر فوق حفظ.

Save Reset

# التحقق من الصحة

يمكنك الآن إختبار كل مستخدم والتحقق من دور المستخدم المعين.

التحقق من هيكل FXOS

1. يدخل Telnet أو SSH إلى هيكل FXOS ويدخل باستخدام أي من المستخدمين الذين تم إنشاؤه على ISE.

اسم المستخدم: fxosadmin

كلمة المرور:

أمان النطاق FPR4120-TAC-A# أمان النطاق

FPR4120-TAC-A /security # إظهار تفاصيل المستخدم عن بعد

المستخدم البعيد fxosaaa:

الوصف:

أدوار المستخدم:

الاسم: AAA

الاسم: **للقراءة فقط** 

المستخدم البعيد fxOsadmin:

الوصف:

أدوار المستخدم:

الاسم: **المسؤول** 

الاسم: **للقراءة فقط** 

المستخدم البعيد fxosoper:

الوصف:

أدوار المستخدم:

الاسم: **العمليات** 

الاسم: **للقراءة فقط** 

المستخدم البعيد fxosro:

الوصف:

أدوار المستخدم:

الاسم: **للقراءة فقط** 

حسب اسم المستخدم الذي تم إدخاله، لن تعرض واجهة سطر الأوامر (CLI) الخاصة بهيكل FXOS إلا الأوامر المصرح بها لدور المستخدم المعين.

دور مستخدم المسؤول.

\$ # FPR4120-TAC-A /security

نصرح

مسح جلسات المستخدم لجلسات عمل المستخدم

إنشاء كائنات تتم إدارتها

حذف حذف كائنات مدارة

تعطيل الخدمات

تمكين الخدمات

إدخال كائن مدار

النطاق يغير الوضع الحالي

تعيين قيم الخاصية

إظهار معلومات النظام

إنهاء جلسات عمل CIMC النشطة

FPR4120-TAC-A#connect fxos

FPR4120-TAC-A (fxos)# debug aaa-requests

#(fpr4120-TAC-A (fxos

دور مستخدم للقراءة فقط.

\$ # FPR4120-TAC-A /security

النطاق يغير الوضع الحالي

تعيين قيم الخاصية

إظهار معلومات النظام

FPR4120-TAC-A#connect fxos

FPR4120-TAC-A (fxos)# debug aaa-requests

٪ الإذن المرفوض للدور

2. استعرض عنوان IP الخاص بهيكل FXOS وقم بتسجيل الدخول باستخدام أي من المستخدمين الذين تم إنشاؤه على ISE.

دور مستخدم المسؤول.

| Overview Interfaces Logica              | al Devices Security Engine Platform S | ettings |                                |                  |        |       |
|-----------------------------------------|---------------------------------------|---------|--------------------------------|------------------|--------|-------|
| NTP                                     | LDAP RADIUS TACACS                    |         |                                |                  |        |       |
| SSH<br>SNMP                             | Properties                            |         |                                |                  |        |       |
| HTTPS                                   | Timeout:* 5 Secs                      |         |                                |                  |        |       |
| Syslog                                  | TACACS Providers                      |         |                                |                  |        |       |
| DNS                                     |                                       |         | Add TACACS Provider            |                  | ? ×    | 🔾 Add |
| FIPS and Common Criteria<br>Access List | Hostname                              | Order   | Hostname/FQDN(or IP Address):* |                  |        |       |
|                                         | 10.88.244.50                          | 1       | Order:*                        | lowest-available |        | 0     |
|                                         |                                       |         | Key:                           |                  | Set:No |       |
|                                         |                                       |         | Confirm Key:                   |                  |        |       |
|                                         |                                       |         | Port:*                         | 49               |        |       |
|                                         |                                       |         | Timeout:*                      | 5 Secs           |        |       |
|                                         |                                       |         |                                | ОКС              | ancel  |       |
|                                         | Save                                  |         |                                |                  |        |       |

دور مستخدم للقراءة فقط.

| view Interfa      | faces Logical | Devices Security Engine | Platform Settings |   |      |     |
|-------------------|---------------|-------------------------|-------------------|---|------|-----|
| NTP               |               | LDAP RADIUS TACACS      |                   |   |      |     |
| SSH<br>SNMP       |               | Properties              |                   |   |      |     |
| HTTPS             |               | Timeout:* 5 Secs        |                   |   |      |     |
| Syslog            |               | TACACS Providers        |                   |   |      |     |
| DNS               |               |                         |                   |   |      | O   |
| FIPS and Common 4 | Criteria      | Hostname                | Order             | w | Port |     |
| PARTY DIA         |               | 10.88.244.50            | 1                 |   | 49   | 9.8 |
|                   |               |                         |                   |   |      |     |

**ملاحظة**: لاحظ أن الزر ADD مصقول.

### التحقق من ISE 2.0

انتقل إلى العمليات > TACACS Livelog. يجب أن تكون قادرا على رؤية المحاولات الناجحة والفاشلة.

| utualu Identi                                                                                                    | y Services Engine      | Home + Co | ontext Visibility | - Operations | Policy + Admin | istration + Work Centers             |                                   |                                        | 0                       | ۹ <b>0</b> 0  | 0       |
|----------------------------------------------------------------------------------------------------|------------------------|-----------|-------------------|--------------|----------------|--------------------------------------|-----------------------------------|----------------------------------------|-------------------------|---------------|---------|
| RADIUS Threat-Centric NAC Live Logs      TACACS      Troubleshoot      Adaptive Network Control Reports     Click here to do wireless setup and visibility setup Do not show this again. |                        |           |                   |              |                |                                      |                                   |                                        |                         |               |         |
| Live Logs                                                                                                    |                        |           |                   |              |                |                                      |                                   |                                        |                         |               |         |
|                                                                                                    |                        |           |                   |              |                |                                      |                                   | Refresh Never Show Late                | est 20 records 🔄 Within | Last 3 hours  | •       |
| C Refresh                                                                                                    | A Export To -          |           |                   |              |                |                                      |                                   |                                        |                         | ¥ Filter •    | ۰.      |
| Logge                                                                                                    | ed Time                | Status    | Details           | Username     | Туре           | Authentication Policy                | Authorization Policy              | Failure Reason                         | Matched Comma           | Shell Profile |         |
| ×                                                                                                    |                        |           | ·                 | Username     | •              | Authentication Policy                | Authorization Policy              | Failure Reason                         | Matched Command S       | Shell Profile |         |
| Jan 17                                                                                                    | , 2018 08:57:23.272 PM | <b>1</b>  | ò                 | fxosadmin    | Authorization  |                                      | Tacacs_Default >> FXOS Admin Rule |                                        |                         | FXOS_Admin_F  | Profile |
| Jan 17                                                                                                    | , 2018 08:57:22.852 PM | <b>•</b>  | 0                 | fxosadmin    | Authentication | Tacacs_Default >> Default >> Default |                                   |                                        |                         |               |         |
| Jan 17                                                                                                    | , 2018 08:57:10.829 PM | ۰         |                   | fxosadmin    | Authentication | Tacacs_Default >> Default >> Default |                                   | 22040 Wrong password or invalid shared |                         |               |         |
| Jan 17                                                                                                    | , 2018 08:57:01.069 PM | <b>•</b>  |                   | fxosro       | Authorization  |                                      | Tacacs_Default >> FXOS Read Only  |                                        |                         | FXOS_ReadOn   | ly_S    |
| Jan 17                                                                                                    | , 2018 08:57:00.825 PM | <b>~</b>  | 0                 | fxosro       | Authentication | Tacacs_Default >> Default >> Default |                                   |                                        |                         |               |         |
| Jan 17                                                                                                    | , 2018 08:56:50.888 PM | ٠         | .0                | fxosro       | Authentication | Tacacs_Default >> Default >> Default |                                   | 22040 Wrong password or invalid shared |                         |               |         |

# استكشاف الأخطاء وإصلاحها

من أجل تصحيح أخطاء مصادقة AAA والتفويض عنها، قم بتشغيل الأوامر التالية في واجهة سطر الأوامر (CLI) ل FXOS.

FPR4120-TAC-A#connect fxos

FPR4120-TAC-A (fxos)# debug aaa-requests

الحدث FPR4120-TAC-A (fxos)#debug aaa

أخطاء تصحيح الأخطاء FPR4120-TAC-A (fxos)

FPR4120-TAC-A (fxos)# term mon

بعد محاولة المصادقة الناجحة، سترى الإخراج التالي.

2018 يناير 17 aaa: aaa\_req\_process 15:46:40.305247 يناير 17 يناير 17

2018 يناير 17: aaa: aaa\_req\_process 15:46:40.305262 عام من التطبيق: تسجيل الدخول إلى التطبيق\_subtype: الافتراضي

aaa: try\_next\_aaa\_method 17:46:40.305271 يناير 2018

2018 يناير 17:46:40:305285: إجمالي الأساليب التي تم تكوينها هو 1، الفهرس الحالي الذي يجب تجربته هو 0 aaa: handle\_req\_using\_method 17:46:40.305294 يناير 2018

aaa: aaa\_method\_server\_group 17:46:40.305301 يناير 2018

aaa: aaa\_sg\_method\_handler group = tacacs 17:46:40.305308 يناير 2018

2018 يناير aaa 17:46:40.305315 ياستخدام sg\_protocol الذي يتم تمريره إلى هذه الدالة

2018 يناير 2014:40:40:305 aaa: إرسال طلب إلى خدمة TACACS

2018 يناير aaa 17:46:40.305384: تم تكوين مجموعة الطرق بنجاح

aaa: aaa\_process\_fd\_set 17:46:40.554631 يناير 2018

aaa\_q يناير 2018 aaa: aaa\_process\_fd\_set: mtscallback 17:46:40.55229 يناير 2018

2018 يناير aaa: mts\_message\_response\_handler 17:46:40.55817 يناير 2018

aaa: prot\_daemon\_reponse\_handler 17:46:40.556387 يناير 2018

2018 كانون الثاني 17: AAA 46:40.557042 الجلسة: 0x8dfd68c تمت إزالتها من جدول الجلسة 0

aaa: is\_aaa\_resp\_status\_success status = 1 17:46:40.557059 يناير 2018

aaa: is\_aaa\_resp\_status\_success true 17:46:40.557066 يناير 2018

2018 يناير session - العلامات=21. daa: aaa\_send\_client\_response 17:46:40.557075 يناير 21-3. aaa\_resp->العلامات=0.

aaa: aaa\_req\_flag\_normal 17:46:40.557083 يناير 2018

2018 يناير aaa: mts\_send\_response 17:46:40.557106 ناجح

2018 يناير 17 aaa: aaa\_req\_process 15:46:40.557364 يناير 17 يناير 10 ع

2018 يناير aaa: aaa\_req\_process 17:46:40.557378 الذي تم استدعاؤه مع سياق من التطبيق: تسجيل الدخول app\_subtype: default authen\_type:2، authen\_method: 0

aaa: aaa\_send\_req\_using\_context 17:46:40.557386 يناير 2018

(aaa: aaa\_sg\_method\_handler group = (null 15:46:40.557394 17 يناير 2018

2018 يناير aaa 17:46:40.557401 إستخدام sg\_protocol الذي تم تمريره إلى هذه الدالة

2018 يناير aaa 17:46:40.557408: مستند إلى السياق أو موجه AAA req (الاستثناء: ليس طلب ترحيل). لن يتم الحصول على نسخة من طلب AAA

2018 يناير 2015:40:40:5574 aaa: إرسال طلب إلى خدمة TACACS

2018 يناير session 2018 يناير aaa: aaa\_send\_client\_response 17:46:40.801732 يناير 2018-. >العلامات=0.

aaa: aaa\_req\_flag\_normal 17:46:40.801740 يناير 2018

2018 يناير aaa: mts\_send\_response 17:46:40.801761 ناجح

2018 يناير aaa 17:46:40.848932: كود التشغيل القديم: accounting\_interim\_update

aaa: aaa\_create\_local\_acct\_req: user=، session\_id=، log=added 17:46:40.848943 يناير 2018 user:fxosadmin إلى role:admin

2018 يناير 17 aaa: aaa\_req\_process 15:46:40.848963 يناير 17 2018

2018 يناير NULL. طلب محلى: مرجع طلب MTS هو NULL. طلب محلي

2018 يناير aaa 17:46:40.848982: إعداد AAA\_REQ\_RESPONSE\_NOT\_NEEDED

2018 يناير AAA عام من التطبيق: الافتراضي: aaa: aaa\_req\_process 17:46:40.848992 ياير 2018 apple\_subtype: الافتراضي

aaa: try\_next\_aaa\_method 17:46:40.84902 يناير 2018

2018 يناير 2024.40:46:40 aaa: لا توجد طرق تم تكوينها للإعدادات الافتراضية

2018 يناير aaa 17:46:40.849032: لا يتوفر تكوين لهذا الطلب

aaa: try\_backback\_method 17:46:40.849043 يناير 2018

aaa: handle\_req\_using\_method 17:46:40.849053 يناير 2018

2018 يناير aaa 17:46:40.849063: محلي\_method\_handler

aaa: aaa\_local\_accounting\_msg 17:46:40.849073 يناير 2018

2018 يناير fxosadmin: تحديث∷إضافة مستخدم:fxosadmin إلى الدور:admin

بعد محاولة مصادقة فاشلة، سترى الإخراج التالي.

2018 يناير 17 aaa: aaa\_req\_process 15:46:17.836271 يناير 17 aaa: aa\_req\_process 15:46

2018 يناير 17: aaa: aaa\_req\_process 15:46:17.836616 عام من التطبيق: تسجيل الدخول إلى التطبيق\_subtype: الافتراضي

aaa: try\_next\_aaa\_method 17:46:17.837063 يناير 2018

2018 يناير 17.837416:17:46:17 aaa: إجمالي الأساليب التي تم تكوينها هو 1، الفهرس الحالي الذي يجب تجربته هو 0

aaa: handle\_req\_using\_method 17:46:17.837766 يناير 2018

aaa: aaa\_method\_server\_group 17:46:17.838103 يناير 2018

aaa: aaa\_sg\_method\_handler group = tacacs 17:46:17.838477 يناير 2018

2018 يناير 17.83826:17.83826: إستخدام sg\_protocol الذي تم تمريره إلى هذه الدالة.

2018 يناير 17.839167: aaa 17:46:17.839167: إرسال طلب إلى خدمة TACACS

2018 يناير 17:46:17.840225: تم تكوين مجموعة الطرق بنجاح

aaa: is\_aaa\_resp\_status\_success status = 2 17:46:18.043710 يناير 2018

aaa: is\_aaa\_resp\_status\_success true 15:46:18.044048 17 يناير 2018

2018 يناير session - العلامات-21 aaa: aaa\_send\_client\_response 17:46:18.044395 يناير 2018-21. aaa\_resp->العلامات=0.

aaa: aaa\_req\_flag\_normal 17:46:18.044733 يناير 2018

aaa: mts\_send\_response 17:46:18.045096 يناير 2018

aaa: aaa\_cleanup\_session 17:46:18.045677 يناير 2018

2018 يناير aaa: mts\_drop 17:46:18.045689 من الطلب 2018

2018 يناير aaa\_req: يجب تحرير aaa 17:46:18.045699:

aaa: aaa\_process\_fd\_set 17:46:18.045715 يناير 2018

aaa\_q على aaa: aaa\_process\_fd\_set: mtscallback 17:46:18.045722 يناير 2018

2018 يناير aaa: aaa\_enable\_info\_config: GET\_REQ 17:46:18.045732 لرسالة خطأ تسجيل الدخول إلى المصادقة والتفويض والمحاسبة (AAA)

2018 يناير aaa 17:46:18.045738: إستعادة قيمة الإرجاع لعملية التكوين:عنصر أمان غير معروف

# معلومات ذات صلة

سيطالب أمر ethanalyzer على FX-OS CLI بكلمة مرور عند تمكين مصادقة TACACS/RADIUS. يحدث هذا السلوك بسبب خطأ.

معرف الخطأ: <u>CSCvg87518</u>

ةمجرتاا مذه لوح

تمجرت Cisco تايان تايانق تال نم قعومجم مادختساب دنتسمل اذه Cisco تمجرت ملاعل العامي عيمج يف نيم دختسمل لمعد يوتحم ميدقت لقيرشبل و امك ققيقد نوكت نل قيل قمجرت لضفاً نأ قظعالم يجرُي .قصاخل امهتغلب Cisco ياخت .فرتحم مجرتم اممدقي يتل القيفارت عال قمجرت اعم ل احل اوه يل إ أم اد عوجرل اب يصوُتو تامجرت الاذة ققد نع اهتي لوئسم Systems الما يا إ أم الا عنه يل الان الانتيام الال الانتيال الانت الما